1.1. 运行环境要求

1、操作系统要求: Windows 2003/ XP /Win7/Win 10 下均可运行,
建议使用Win7 版本。XP系统必须是纯净版系统。

2、浏览器要求:必须使用IE浏览器,版本支持IE9及以上版本。

3、辅助软件要求:必须安装微软Office,且必须是完整版office,2003或以上版本都可以,建议使用office2010。

完整版本office2010下载地址:

http://pan.baidu.com/s/1kVQH2KZ

1.2. Internet 选项/IE 设置

必须使用IE浏览器,版本支持IE 9及以上版本。

以下以IE 11浏览器示例, 说明如何配置。

IE浏览器查看版本方法:

在菜单栏中找到 " <sup>\$</sup> " 按钮, 然后点击"关于InternetExplore (A)", 如下图所示:

| <br>÷ ۵                 | 60 도구 🗘 | $\odot$ |
|-------------------------|---------|---------|
| 打印(P)                   | >       |         |
| 文件(F)                   | >       |         |
| <br>缩放(Z) (120%)        | >       |         |
| 安全(S)                   | >       | ~       |
| 将站点添加到"应用"视图(I)         |         |         |
| 查看下载(N)                 | Ctrl+J  |         |
| 管理加载项(M)                |         |         |
| F12 开发人员工具(L)           |         |         |
| 转到已固定的网站(G)             |         |         |
| 兼容性视图设置(B)              |         |         |
| Internet 选项(O)          |         |         |
| 关于 Internet Explorer(A) |         |         |

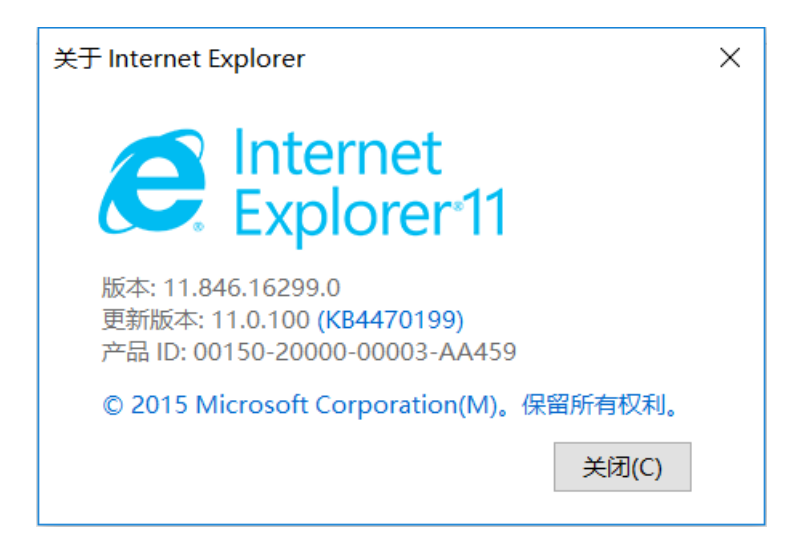

查看到浏览器版本号。

1.2.1 加入可信站点

为了保证访问的网站能不被安全工具、系统工具拦截,打开之前最 好将网站地址加入到系统可信站点中去,以下演示如何将(<u>系统登录</u> <u>地址</u>)加入到可信站点,如下图所示:

首先将IP在地址栏中打开,然后点击浏览器工具栏中的"Internet选项";

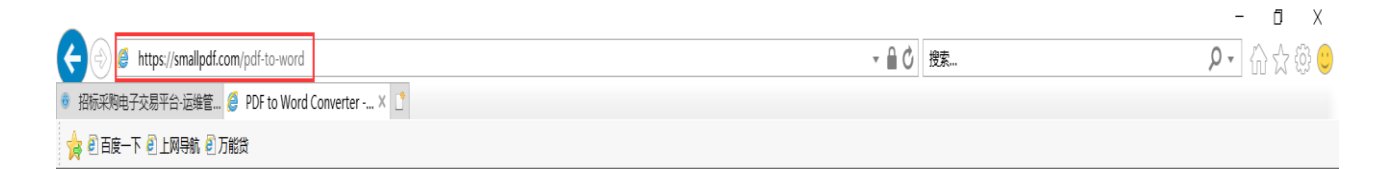

| <i>.</i> ۹                                                                          | 습 ☆ 🔅  | $\bigcirc$ |
|-------------------------------------------------------------------------------------|--------|------------|
| 打印(P)                                                                               | >      |            |
| 文件(F)                                                                               | >      |            |
| 缩放(Z) (120%)                                                                        | >      |            |
| 安全(S)                                                                               | >      | ~          |
| 将站点添加到"应用"视图(I)<br>查看下载(N)<br>管理加载项(M)<br>F12开发人员工具(L)<br>转到已固定的网站(G)<br>兼容性视图设置(B) | Ctrl+J |            |
| Internet 选项(O)                                                                      |        |            |
| 关于 Internet Explorer(A)                                                             |        |            |

在Intenet选项框界面中,选择"安全—可信站点",然后点击"站 点按钮",将<mark>系统登录地址</mark>加入到信任站点中,如下图所示:

| Internet 选项                                                 | ?       | $\times$ |
|-------------------------------------------------------------|---------|----------|
| 常规 安全 隐私 内容 连接 程序 高级                                        |         |          |
| 选择一个区域以查看或更改安全设置。                                           |         |          |
| ● ●   Internet 本地<br>Intranet                               |         |          |
| 受信任的站点                                                      | 站点(S)   |          |
| 该区域包含你确信不会损害你的计算机或文件的网站。<br>该区域中有网站。                        |         |          |
| 该区域的安全级别(L)                                                 |         |          |
| 该区域的允许级别: 全部<br>中<br>- 下载潜在不安全内容前提示<br>- 不下载未签名的 ActiveX 控件 |         |          |
| □ 启用保护模式(要求重新启动<br>Internet Explorer)(P) 自定义级别(C)           | 默认级别(D) |          |
| 将所有区域重置为                                                    | 默认级别(R) |          |
|                                                             |         |          |
| 确定取消                                                        | 应用(     | (A)      |

| 受信任的站点                                            | ×        |  |  |  |
|---------------------------------------------------|----------|--|--|--|
| 可以添加和删除该区域的网站。该区域中的所有网<br>全设置。                    | 站都使用区域的安 |  |  |  |
| 将该网站添加到区域(D):                                     |          |  |  |  |
| https://www.baidu.com                             | 添加(A)    |  |  |  |
| 网站(W):<br>http://www.cfca.com.cn                  | 删除(R)    |  |  |  |
| https://suite.ahbidding.com                       |          |  |  |  |
| https://www.cfca.com.cn<br>https://www.oracle.com |          |  |  |  |
| └ 对该区域中的所有站点要求服务器验证(https:)(S)                    |          |  |  |  |
|                                                   | 关闭(C)    |  |  |  |

,,

在Intenet选项框界面中,选择安全选项框,点击" <sup>自定义级别(C)</sup>…

按钮,将ActiveX 控件和插件全部开启,如下图所示:

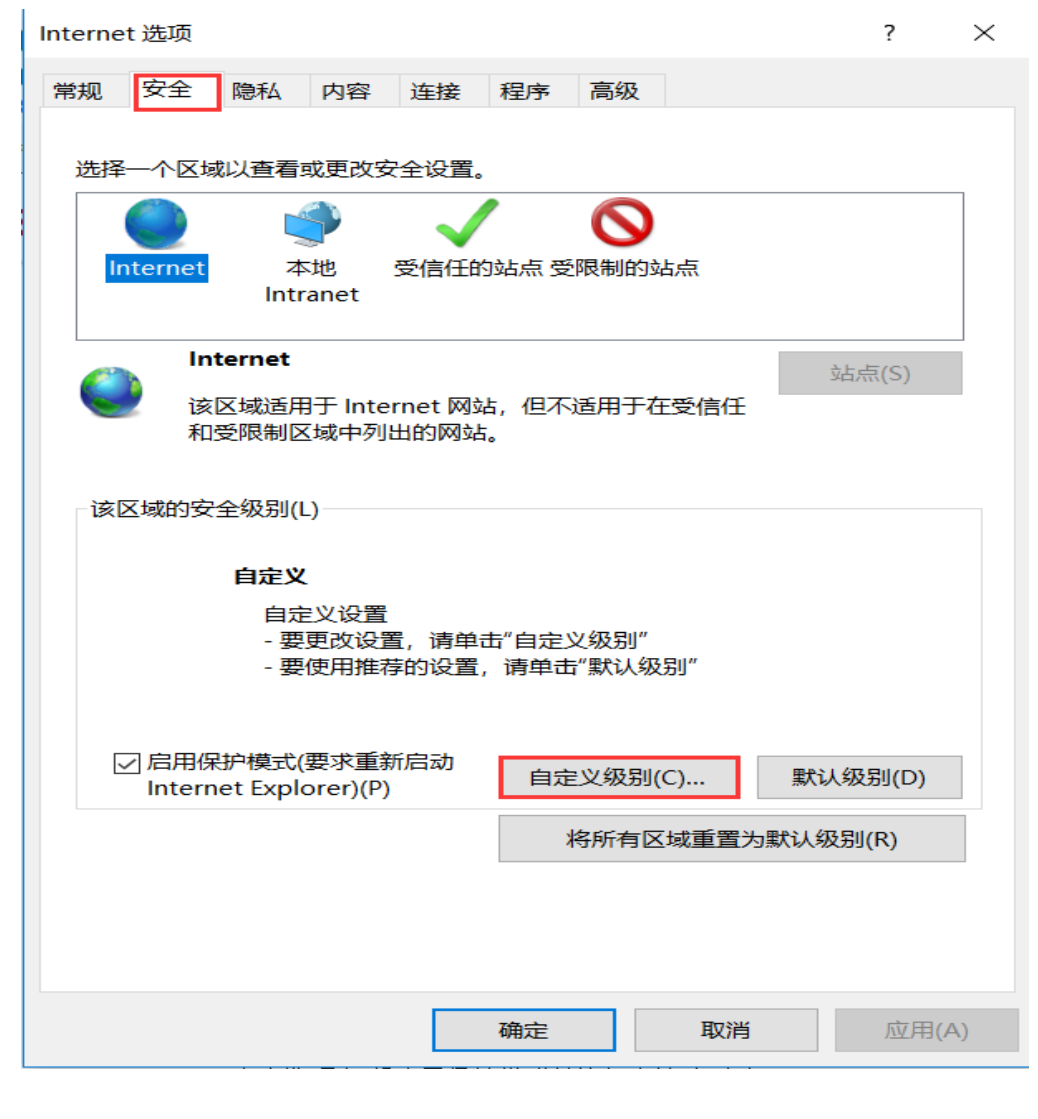

| 设直      | 这件和场件        |             |                                                                                                    | •      |
|---------|--------------|-------------|----------------------------------------------------------------------------------------------------|--------|
| ActiveA | 近11111月11日   |             |                                                                                                    |        |
|         | ex 控件自动症小    |             |                                                                                                    |        |
|         | 书<br>四       |             |                                                                                                    |        |
|         | ᇻ            | ۸           |                                                                                                    |        |
|         | 3万可女全执行脚本的 / | ActiveX 控件  | がける かいしん あんしょう かいしょう かんしょう かんしょ かんしょ かんしょう かんしょう かんしょう かんしょう かんしょう かんしょう かんしょう かんしょう かんしょう かんしょう かんしょう かんしょう かんしょう かんしょう かんしょう かんしょう かんしょう かんしょう かんしょう かんしょう かんしょう かんしょう かんしょう かんしょう かんしょう かんしょう かんしょう かんしょう かんしょう かんしょう かんしょう かんしょう かんしょ かんしょ かんしょ かんしょ かんしょ かんしょ かんしょ かんしょ |        |
|         | 书            |             |                                                                                                    |        |
|         | 书            |             |                                                                                                    |        |
| ()提     |              |             |                                                                                                    |        |
|         | 示记为可安全执行脚本的  | り ActiveX 控 | 件初始化并执行                                                                                                    | 脚本     |
|         | 用            |             |                                                                                                    |        |
| ◎启      | 弔            |             |                                                                                                    |        |
|         | 示            |             |                                                                                                    |        |
| 🚺 🚺 二进制 | 凯文件和脚本行为     |             |                                                                                                    |        |
|         | 理员认可         |             |                                                                                                    |        |
| ○禁      | 用            |             |                                                                                                    |        |
|         | 用            |             |                                                                                                    |        |
| 🚺 🖉 仅允讨 |              | 是示的情况下的     | 吏用 ActiveX                                                                                                    |        |
| ○禁      | 用            |             |                                                                                                    |        |
|         | ⊞            |             |                                                                                                    | ~      |
| *在重新启动  | 你的计算机后生效     |             |                                                                                                    |        |
|         |              |             |                                                                                                    |        |
| 重置自定义设置 | <u>목</u>     |             |                                                                                                    |        |
| 重置为(R): | 由 (野)(店)     |             | ~                                                                                                    | 新署(E)  |
|         | 〒 (赤いい道)     |             |                                                                                                    | 里亘(C)… |
|         |              |             |                                                                                                    |        |
|         |              |             |                                                                                                    |        |
|         |              |             | 确定                                                                                                    | 取消     |
|         |              |             |                                                                                                    |        |

| 👔 下载:              | 未签名的 ActiveX 控件  |          | ^     |
|--------------------|------------------|----------|-------|
| 〇禁                 | 用                |          |       |
| ◎启                 | 用                |          |       |
| ◯ 提                | 示                |          |       |
| 🔋 下载               | 已签名的 ActiveX 控件  |          |       |
| ○禁                 | 用                |          |       |
| ◉扂                 | 用                |          |       |
| ○提                 | 示                |          |       |
| 🖲 允许               | ActiveX 筛选       |          |       |
| 〇禁                 | 用                |          |       |
| ◎启                 | 用                |          |       |
| 🜒 允许               | Scriptlet        |          |       |
| ○禁                 | 用                |          |       |
| ◎启                 | 用                |          |       |
| ○提                 | <b>示</b>         |          |       |
| 🜒 允许;              | 运行以前未使用的 ActiveX | [ 控件而不提示 |       |
| ○禁                 | 用                |          |       |
|                    | 用                |          |       |
| ◎ i云行              | ActiveX 控件和插件    |          | •     |
| *在重新启动             | 加你的计算机后生效        |          |       |
| <b>平白</b> 之 \\ \/\ | ₽.               |          |       |
| <u> 国田</u> 定又収.    | <b>E</b> .       |          |       |
| 置为(R):             | 中 (默认值)          | $\sim$   | 重置(E) |
|                    |                  |          |       |
|                    |                  |          |       |
|                    |                  |          |       |

| 设置                        |
|---------------------------|
| ◎ 运行 ActiveX 控件和插件        |
|                           |
|                           |
| ● 启用                      |
|                           |
| ● 在 ActiveX 控件上运行反恶意软件    |
|                           |
| ● 启用                      |
| ● 在没有使用外部媒体播放机的网页上显示视频和动画 |
|                           |
|                           |
|                           |
| S Java 小程序脚本              |
|                           |
|                           |
|                           |
|                           |
|                           |
|                           |
|                           |
| 重置自定义设置                   |
| (D)                       |
| 重直为(K): 中 (默认值) · 重置(E)   |
|                           |
|                           |
| 确定即消                      |
|                           |

1.2.2高级设置

在Intenet选项框界面中,选择"安全—高级"选项框,在设置中, 勾 选单选框"<sup>⑦</sup> <sup>允许运行或安装软件,即使签名无效</sup>",如下图所示:

| Intern | et 选项                                  |                                                                                                    |                                                             |                                                            |                                                                                                    |                                  |              |       | ?             |     | $\times$ |
|--------|----------------------------------------|----------------------------------------------------------------------------------------------------|-------------------------------------------------------------|------------------------------------------------------------|----------------------------------------------------------------------------------------------------|----------------------------------|--------------|-------|---------------|-----|----------|
| 常规     | 安全                                     | 隐私                                                                                                    | 内容                                                          | 连接                                                         | 程序                                                                                                  | 高级                               |              |       |               |     |          |
| 设置     | Ē                                      |                                                                                                    |                                                             |                                                            |                                                                                                    |                                  |              |       |               |     | _        |
|        | □□□□□□□□□□□□□□□□□□□□□□□□□□□□□□□□□□□□□□ | 用<br>用<br>用<br>用<br>用<br>TLS 1.<br>用<br>TLS 1.<br>用<br>TLS 1.<br>日<br>て<br>LS 1.<br>日<br>て<br>上<br>S<br>日<br>日<br>日<br>日<br>日<br>日<br>日<br>日<br>日<br>日<br>日<br>日<br>日<br>日<br>日<br>日<br>日<br>日 | /indows<br>护模式*<br>.0<br>.1<br>.2<br>ernet Ex<br>的装软模式<br>足 | plorer F<br>的内容在<br>1<br>日 64 (<br>字)<br>1<br>日 64 (<br>字) | 中的"我签换立全的",这个时间,我们的一个时间,我们就不是这个时间,我们就不是这个时间,我们就不是这个时间,我们就不是这个时间,我们就不是这个时间,我们就不是这个时间,我们就不是这个时间,我们就不是 | 」站点发<br>脑"中运<br>函"中运<br>文<br>山警告 | 〕送"请勿<br>≤行* | 跟踪"请> | 校*            | ^   |          |
|        | ▲ 多媒体                                  | 4                                                                                                    |                                                             |                                                            |                                                                                                    |                                  |              |       |               | ~   |          |
|        | <<br>*在重新后                             | 司动你的                                                                                                    | 计算机后                                                        | 注效                                                         |                                                                                                    |                                  |              |       | >             |     |          |
|        |                                        |                                                                                                    |                                                             |                                                            |                                                                                                    |                                  | 还原           | 高级设置  | t(R)          |     |          |
| 重置     | 雪 Interne                              | et Explo                                                                                                    | rer 设置                                                      | -                                                          |                                                                                                    |                                  |              |       |               |     | -        |
| *      | 冬 Interne                              | et Explo                                                                                                    | rer 设置                                                      | 重置为                                                        | 狀认设置                                                                                                | L <sub>o</sub>                   |              | 重     | 置(S)          |     |          |
| ļ      | 只有在浏览                                  | 忘器处于                                                                                                    | 无法使用                                                        | 目的状态                                                       | 时,才应                                                                                                | 立使用」                             | 比设置。         |       |               |     |          |
|        |                                        |                                                                                                    |                                                             |                                                            |                                                                                                    |                                  |              |       |               |     |          |
|        |                                        |                                                                                                    |                                                             |                                                            | 确定                                                                                                  |                                  | 取            | 肖     | <u>, NY</u> J | 用(A | ()       |

登陆电子交易平台后,网页下方会有"插件下载"字样,请自行下载并按照提 示进行安装

| 信 e 采 招标采购电子交易平台                             | ⑤ 服务挑战: 0551-63735952                                           |
|----------------------------------------------|-----------------------------------------------------------------|
| 招标采购电子交易平台<br>4.5全新版本 全新升级<br>每一次改变,只为您更好的体验 | FATELER ULGER<br>Refer<br>BETERST ALLER<br>TER<br>LEGINGT ALLER |
| 另編載1024<br>施行所有:安徽史不利位工程管理股份有用               | 768以上 ) 刘国题¥+0及以上 ) / / / / / / / / / / / / / / / / / /         |